# Telegram Bot для монтажников

- Настройка БД
- Создание бота
- Настройка
- Интерфейс бота
- Начало работы с ботом

# Настройка БД

Настройка работы с базой данных и создание таблиц:

```
mysql -D abills < /usr/abills/Abills/modules/Telegram/Telegram.sql</pre>
```

# Создание бота

(если у вас уже есть бот, эту часть можно пропустить)

Эту операцию нужно делать с устройства где установлен Telegram.

- Заходим https://t.me/botfather.
   Если есть аккаунт нажимаем кнопку "Send message".
   Если нету, то регистрируемся в Telegram-е, затем снова заходим и нажимаем "Send message", или можно сразу зайти в Telegram, в поиске вбить BotFather и перейти к диалогу с ним.
- 2. На главном экране бота нажимаем "Start".
- 3. Покажется список возможных команд для обращения к BotFather.
- Нам нужно ввести команду /newbot. 4. BotFather спросит имя нашего бота.

Это имя будет отображаться в деталях контакта. Вводим имя бота, например, *Testbot*.

- Следующий шаг нас спрашивают Имя пользователя бота (username).
   Этот параметр будет использоваться для запросов к боту.
   От 5 до 32 символов, регистр-чувствительная латиница, цифры и нижние подчеркивания.
   Имя пользователя бота должно заканчиваться на bot. Вводим имя пользователя (username), например TestAbills\_bot.
   Вы зарегистрировали вашего бота внимательно осмотрите финальное сообщение на предмет параметров:
- Вы зарегистрировали вашего обта внимательно осмотрите финальное сообщение на предмет параметров.
   Линк Телеграм-бота
   Например: https://t.me/TestAbills\_bot

а так же очень важный параметр - токен.

- Например: 167953392:AAGwtpKCJnVU7U2vHdqX2dxpyYa12DfQ1
- 7. Бот успешно создан!

### Настройка

- 1. Для нормальной работы через webhook вам необходимо открыть порт 443,или 80, 88, 8443 для входящих POST запросов. Важно: Телеграм не работает с портом 9443. Обязательно включить шифрование.
- Необходимо создать конфигурацию доступа веб-сервера Арасhe для работы Telegram-бота. Заходим в директории, где находится конфиг Apache.

#### Создание конфигурации веб-сервера для Telegram-бота

```
cd /etc/apache2/sites-enabled/
touch telegram_httpd.conf
cat abills_httpd.conf >> telegram_httpd.conf
```

### 3. В telegram\_httpd.conf меняем порт з 9443 на 8443.

4. Создайте директорию со сложным названием:

### Создание каталога для Telegram-бота

mkdir /usr/abills/cgi-bin/TelegramAAGwtpKCJnVU7U2vHdqX2dxpyYa12DfQ1/

Название директории *желательно* сделать сложным и уникальным, для этого можно использовать токен (или его часть). 5. Скопируйте в эту директорию файл telegram\_admin\_bot.cgi

#### Привязка телеграм-бота

ln -s /usr/abills/Abills/modules/Telegram/telegram\_admin\_bot.cgi /usr/abills/cgi-bin
/TelegramAAGwtpKCJnVU7U2vHdqX2dxpyYa12DfQ1/

6. Необходимо прописать в config.pl обязательные параметры (ниже в таблице).

#### В config.pl нужно добавить:

| Параметр                                        | Описание                                                                                                    |
|-------------------------------------------------|----------------------------------------------------------------------------------------------------|
| <pre>\$conf{TELEGRAM_ADMIN_TOKEN}=' ';</pre>    | Обязательный параметр.<br>Токен доступа до вашего Telegram-бота.<br>Пример: 167953392:AAGwtpKCJnVU7U2vHdqX2dxpyYa12DfQ1  |
| <pre>\$conf{TELEGRAM_ADMIN_BOT_NAME}=' ';</pre> | Обязательный параметр.<br>Должен строго совпадать с "username", что вы указали боту BotFather.<br>Пример: TestAbills_bot |
| <pre>\$conf{TELEGRAM_LANG}=' ';</pre>           | Локализация бота. По умолчанию, доступны три значения: "english", "russian", "ukraini<br>an".                            |

Проверьте появился ли доступ к файлу (https://YOUR.URL:YOURPORT/TelegramAAGwtpKCJnVU7U2vHdqX2dxpyYa12DfQ1/telegram\_ad min\_bot.cgi).

Если доступ есть – можно установить вебхук, соединение с Bot API Telegram.

### Если используется действующий SSL-сертификат:

```
curl -F "url=https://YOUR.URL:YOURPORT/TelegramAAGwtpKCJnVU7U2vHdqX2dxpyYa12DfQ1/telegram_admin_bot.cgi"
https://api.telegram.org/bot<YOURTOKEN>/setWebhook
```

### Если используется самоподписанный SSL-сертификат:

#### Установка WebHook

```
curl -F "url=https://YOUR.URL:YOURPORT/TelegramAAGwtpKCJnVU7U2vHdqX2dxpyYal2DfQ1/telegram_admin_bot.cgi" -F
"certificate=@/usr/abills/Certs/server.crt" https://api.telegram.org/bot<YOURTOKEN>/setWebhook
```

#### Примечание:

- в поле CN (Common Name) сертификата должен быть ваш домен или IP, иначе Telegram его не примет.
- при любом изменении/обновлении самоподписанного сертификата, его необходимо обновить с помощью команды выше (сертификат указываем явно).

#### Успешное выполнение команды установки вебхука выглядит примерно так:

```
{"ok":true,"result":true,"description":"Webhook was set"}
```

()

После настройки Телеграм бота нужно перезапустить бота "Остановить и блокировать/Остановить бота", а затем нажать кнопку "Перезапустить бота".

# Интерфейс бота

Бот загружает файлы из папки /usr/abills/Abills/modules/Telegram/buttons-enabled/ Каждый файл - это отдельная кнопка, которая добавляется в меню. Для подключения новых функций, необходимо скопировать нужные вам кнопки (или создать ссылку) из папки /usr/abills/Abills /modules/Telegram/buttons-avaiable/

| Пример                                                                                                    |
|----------------------------------------------------------------------------------------------------|
| <pre>mkdir /usr/abills/Abills/modules/Telegram/buttons-enabled/ ln -s /usr/abills/Abills/modules/Telegram/buttons-avaiable/Send_message.pm /usr/abills/Abills/modules /Telegram/buttons-enabled/</pre> |

На сегодняшний день доступны следующие функции.

| Название<br>файла      | Кнопка       | Описание                               |
|------------------------|--------------|----------------------------------------|
| Admin_equipment.<br>pm | Оборудование | Информация об оборудовании             |
| Admin_msgs.pm          | Сообщения    | Информации о сообщениях администратора |

## Начало работы с ботом

Для того чтобы начать работать с ботом администратор должен подписаться на него.

| Администратор                           | Очистить настройки Сменить пароль |  |
|-----------------------------------------|-----------------------------------|--|
| E-mail:                                 |                                   |  |
| ФИО:                                    | Стерненко Сергій                  |  |
|                                         | Двухфакторная аутентификация      |  |
| Изменить                                |                                   |  |
| Боты                                    |                                   |  |
| 🗙 Отписаться от Telegram                |                                   |  |
| Подписаться на Телеграм для монтажников |                                   |  |
| 🤳 Подписаться на Viber                  |                                   |  |
|                                         |                                   |  |

<u>А</u> Для корректной работы с ботом нужно, чтобы номер телефона абонента в биллинге был уникален.

Подписаться на бота можно только с одного логина.

Для проверки результата после установки бота, используйте эту команду:

Проверка работы Telegram-бота со стороны Bot API

curl https://api.telegram.org/bot<TELEGRAM\_TOKEN>/getWebhookInfo